Computer System Administration Homework 1 Install FreeBSD & WireGuard

yca

#### Requirements

Basic

- Install up-to-date release of FreeBSD
  - $\Box \quad 12.0-RELEASE$
  - $\Box \quad \text{Root on ZFS}$
- Add a user and a group
  - □ Group name should be identical to your username
  - User should also be in the 'wheel' group
  - Use this user to do this homework instead of root
- Set your machine to current time zone and adjust current time
   CST
- Enable sshd
- You can install on VM

### Requirements (Cont.)

#### J VPN

- Wireguard: <u>https://www.wireguard.com/</u>
- You will be arranged a 10.113.0.x IP by TA for you to do your homework during this semester.
- You will get a pre-generate private key and the public key of server for you to connect to savpn.nctu.me:51820
- You can create your own peer so you can connect to your intranet from outside world.
- you can install wireguard with pkg.

### Example Configurations – Client

```
# /usr/local/etc/wireguard/wg0.conf
[Interface]
Address = 10.113.1.1/25
PrivateKey = [CLIENT PRIVATE KEY]
```

```
[Peer]
PublicKey = [SERVER PUBLICKEY]
AllowedIPs = 10.113.0.0/16
Endpoint = [SERVER ENDPOINT]:51820
PersistentKeepalive = 25
```

### Example Configurations – Client (Cont.)

- □ Start interface
  - wg-quick up wg0
- □ Stop interface
  - wg-quick down wg0
- □ You can use man to get more information
  - man wg
  - man wg-quick

#### Submission

- □ Login with the user you created.
- $\Box$  \$ rm -f /tmp/sahw1.tmp
  - Perform this as root if it cried about 'Permission denied'
- $\Box$  \$ uname -a >> /tmp/sahw1.tmp
- □ \$ date -Iseconds >> /tmp/sahw1.tmp
- $\Box$  \$ id >> /tmp/sahw1.tmp
- □ \$ service sshd status >> /tmp/sahw1.tmp
- □ \$ zfs list >> /tmp/sahw1.tmp
- □ \$ sudo wg >> /tmp/sahw1.tmp
- \$\sim \$\\$ mail -s '[SAHW1] <ID number>' <a href="mailto:sahw1@savpn.nctu.me">sahw1@savpn.nctu.me</a> </tmp/sahw1.tmp</p>

### Check submission result

- □ Web page: <u>https://savpn.nctu.me/hw1/</u>
- □ You can submit many times, only the last count.
- Due: 2019/09/27 23:59
- □ After the deadline, the website will still be online for you to check whether your machine works correctly.

# FAQ

#### □ Adjust current time

ntpdate(8) //non-continuous

or

- ntpd(8) //continuous
  - https://www.freebsd.org/doc/en/books/handbook/network-ntp.
    html
- Server
  - □ time.stdtime.gov.tw
  - □ tick.stdtime.gov.tw
  - □ tock.stdtime.gov.tw
  - □ watch.stdtime.gov.tw
  - □ clock.stdtime.gov.tw

## FAQ (Cont.)

#### □ How to check VPN work correctly?

- Ping 10.113.0.254 from your machine.
- Ping some classmates' machine.
- □ I did not receive the email about my VPN information.
  - Contact TA as soon as possible.

# Help!

Email to <u>ta@nasa.cs.nctu.edu.tw</u>
 Office hour: 3GH at EC318